## VeriMark Windows 11 Manual Driver Install

## Install the driver through Windows 11 Manual driver install

1. On the VeriMark support page, select **VeriMark** to go to the setup guides and driver download.

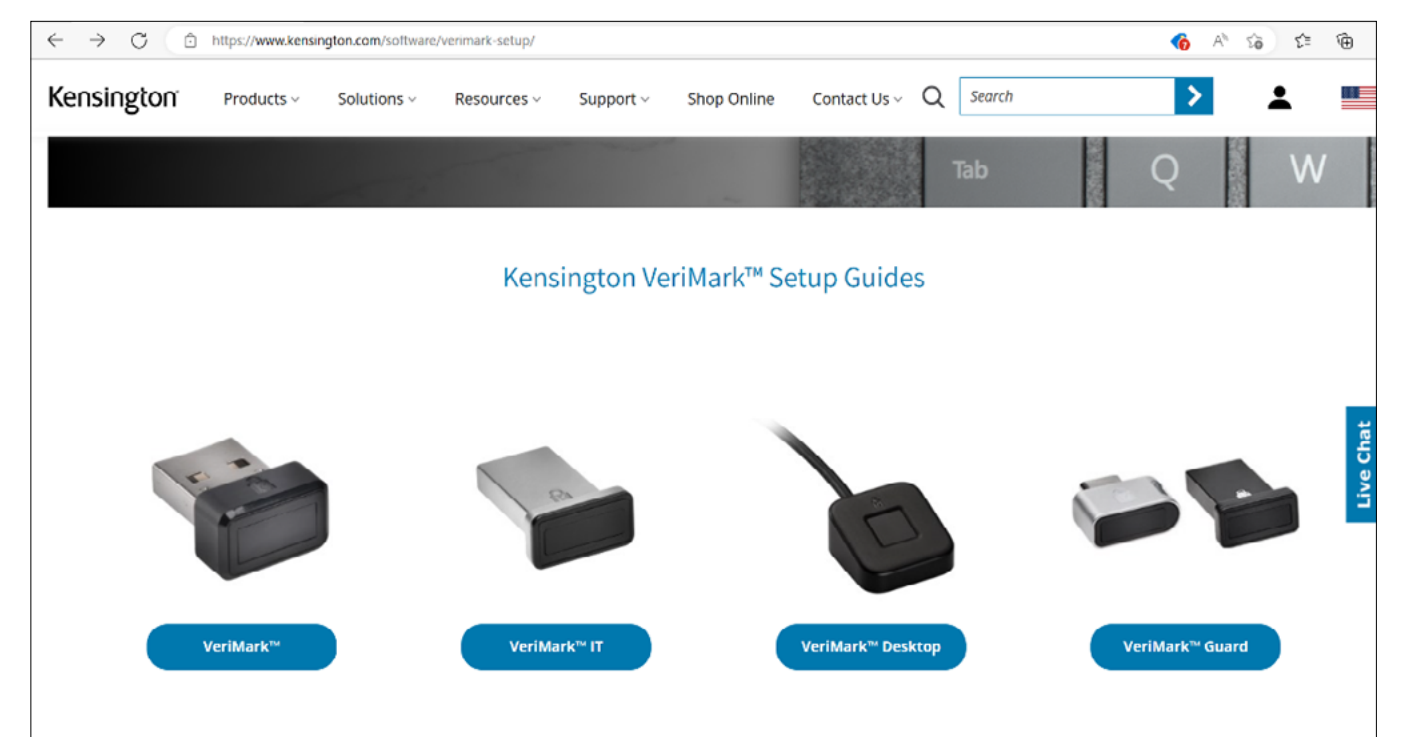

2. Download the driver from the VeriMark support page by clicking on the "Manual driver install button".

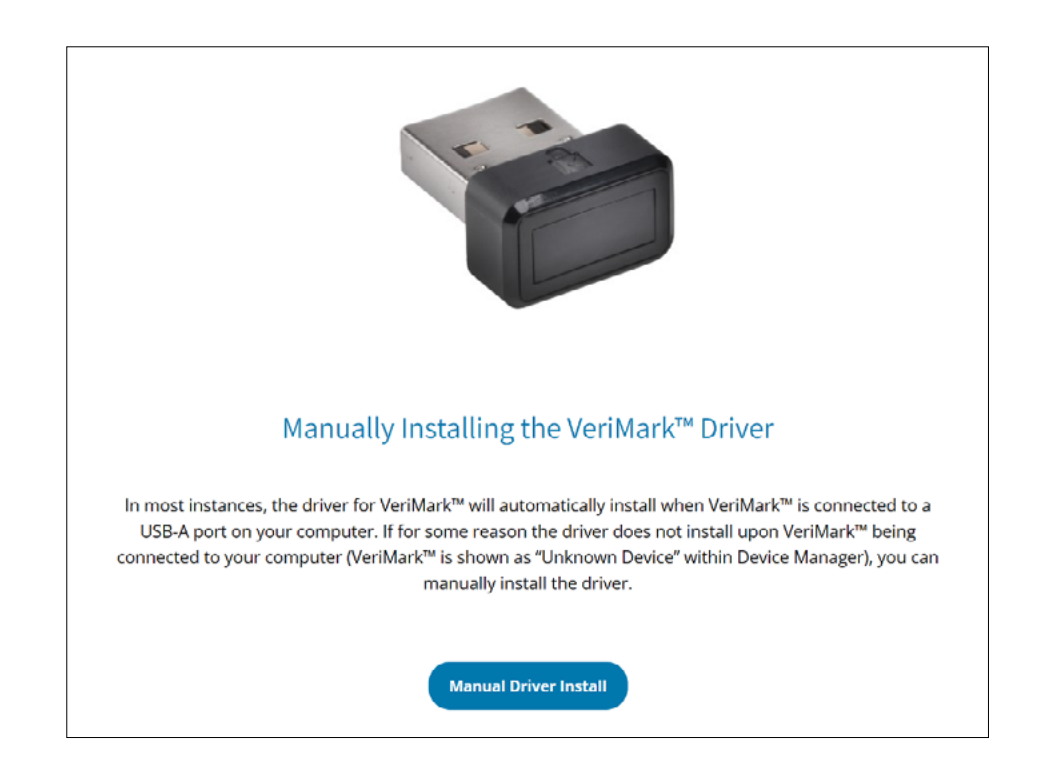

3. The **compressed folder** will be downloaded to your specified location.

|                              | _                                      | ~                  |                   |               |     |
|------------------------------|----------------------------------------|--------------------|-------------------|---------------|-----|
| 🖈 Quick access               | Name                                   | Date modified      | Туре              | Size          |     |
| Desktop 🖈                    | V Today (1)                            |                    |                   |               |     |
| 🕹 Downloads 🛛 🤺              | kensington-066v5_5_3534_1066_x64_inf_1 | 12/20/2022 5:29 PM | Compressed (zippe | ed) 12,494 KB |     |
| 🖻 Documents 🛛 🖈              |                                        |                    |                   |               |     |
| 📰 Pictures 🛛 🖈               |                                        |                    |                   |               |     |
| 🎝 Music                      |                                        |                    |                   |               |     |
| ScreenRecorderForV           |                                        |                    |                   |               |     |
| 🧮 Videos                     |                                        |                    |                   |               |     |
| <ul> <li>OneDrive</li> </ul> |                                        |                    |                   |               |     |
| 🔄 This PC                    |                                        |                    |                   |               |     |
| Network                      |                                        |                    |                   |               |     |
|                              |                                        |                    |                   |               |     |
|                              |                                        |                    |                   |               |     |
|                              |                                        |                    |                   |               |     |
|                              |                                        |                    |                   |               |     |
|                              |                                        |                    |                   |               |     |
|                              |                                        |                    |                   |               |     |
|                              |                                        |                    |                   |               |     |
|                              |                                        |                    |                   |               |     |
| itom                         |                                        |                    |                   |               | 8== |
| loenn                        |                                        |                    |                   |               | 8=: |

| $\leftarrow$ | Extract Compressed (Zipped) Folders                                        |
|--------------|----------------------------------------------------------------------------|
|              | Select a Destination and Extract Files                                     |
|              | Files will be extracted to this folder:                                    |
|              | ers\elpor\Downloads\kensington-066v5_5_3534_1066_x64_inf_1654292483 Browse |
|              | Show extracted files when complete                                         |
|              | Extract Cancel                                                             |

 $\times$ 

5. A **folder** with the extracted files will be created.

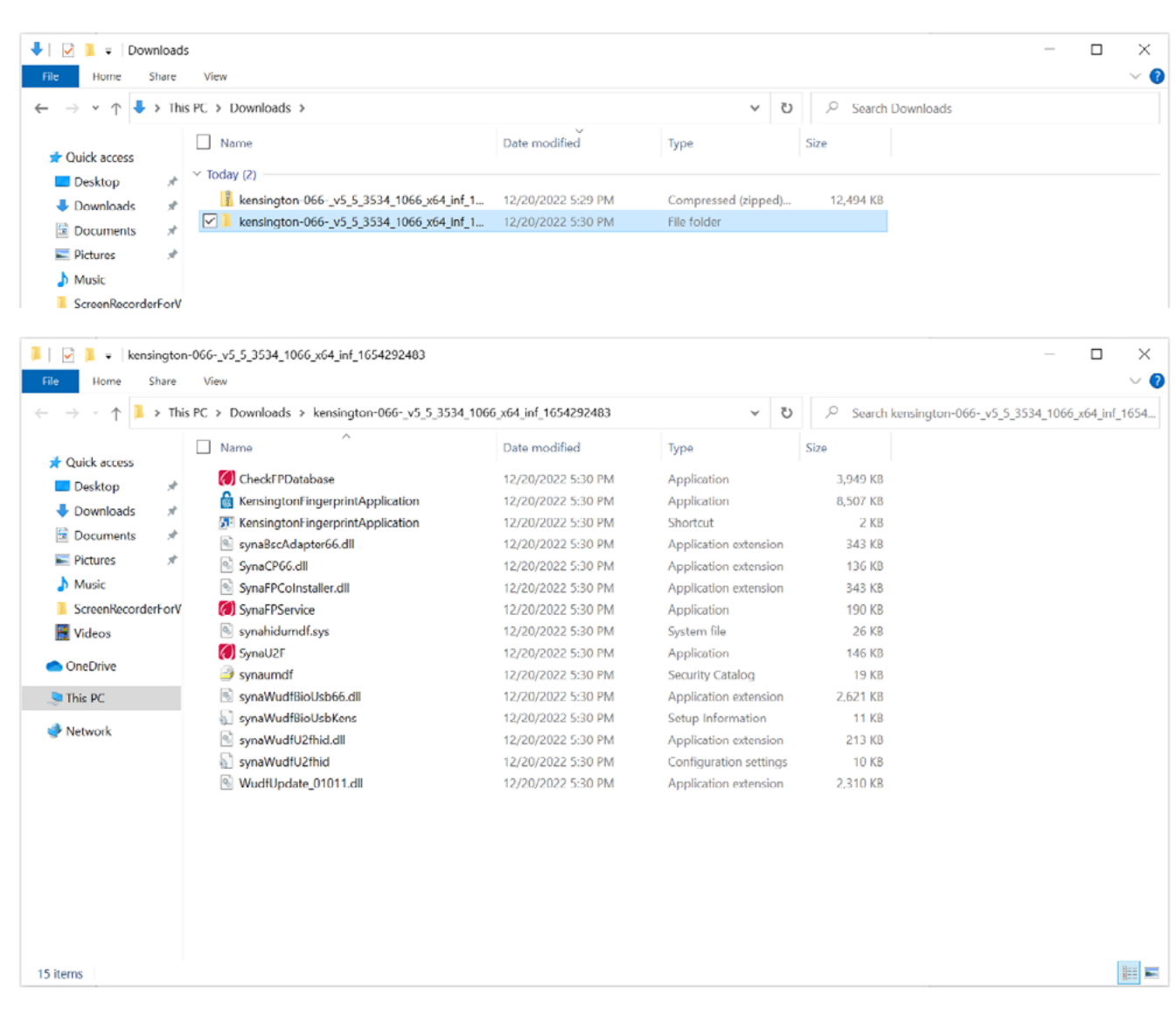

6. Go to **Device Manager** and right click on the unknown device and select **Update driver**.

| Artion View Help  Control View Help  Control View H                                                                                               | Device Manager         |                                                                                                    | — |      | >  |
|----------------------------------------------------------------------------------------------------|------------------------|----------------------------------------------------------------------------------------------------|---|------|----|
| I Carcel Control High MN3 Control High MN3 Control Hi                                                                                                    | e Action View          | Help                                                                                                    |   |      |    |
| DEXTOP-HXBPMN3 Extension Extension                                                                                                    | 🔶 📰 📴 🛛                |                                                                                                    |   |      |    |
|                                                                                                    | B DESKTOP-HKBPN        | IN3                                                                                                    |   |      | -  |
| <ul> <li>Wateries</li> <li>Windows Hello Face Software Device</li> <li>Blometric devices</li> <li>Computer</li> <li>Disk drives</li> <li>Disk drives</li> <li>Windows Hello Face Software Device</li> <li>Disk drives</li> <li>Disk drives</li> <li>Windows and other pointing devices</li> <li>Windows datapters</li> <li>Windows datapters</li> <li>Windows dut for the selected device.</li> <li>Update Drivers - Unknown Device</li> <li>How do you want to search for drivers?</li> <li>Vindows will search your computer for drivers</li> <li>Windows will search your computer for drivers</li> <li>Search automatically for drivers</li> <li>Windows will search your computer for drivers</li> <li>Locate and install a driver manually.</li> </ul>                                                                                                    | > 💐 Audio inputs       | and outputs                                                                                                    |   |      |    |
| Second State State S                                                                                                   | > 🗃 Batteries          |                                                                                                    |   |      |    |
| <ul> <li>Windows Hello Face Software Device</li> <li>Buetodi</li> <li>Gramesis</li> <li>Computer</li> <li>Dipoly adaptess</li> <li>Human Interface Devices</li> <li>Keyboards</li> <li>Windows related in the pointing devices</li> <li>Software (San for hardware danges)</li> <li>Software (San for hardware danges)</li> <li>Software (San for drivers)</li> </ul>                                                                                                    | Biometric dev          | rices                                                                                                    |   |      |    |
| Subtraction     Computer     Computer                                                                                                    | Windows                | Hello Face Software Device                                                                                     |   |      |    |
| Camputer     Computer     Computer                                                                                                    | Bluetooth              |                                                                                                    |   |      |    |
| <ul> <li>Disk drives</li> <li>Disk drives</li> <li>Disk drives</li> <li>Disk drives</li> <li>Monitors</li> <li>Network adapters</li> <li>Network adapters</li> <li>Network adapters</li> <li>Uninstall device</li> <li>Sensitive Uninstall device</li> <li>Software Properties</li> <li>Software Properties</li> &lt;</ul>                                                                                       | > V Cameras            |                                                                                                    |   |      |    |
| <ul> <li>Display stapters</li> <li>Firmarea</li> <li>Firmarea</li> <li>Mutant Interface Devices</li> <li>Monitors</li> <li>Network stapters</li> <li>Print que displays</li> <li>Other devices</li> <li>Network stapters</li> <li>Firmt que displays</li> <li>Software (Scan for hardware changes)</li> <li>Software (Scan for hardware changes)</li> <li>Software (Scan for drivers)'.</li> </ul>                                                                                                    | Disk drives            |                                                                                                    |   |      |    |
| <ul> <li>Firmware with the and other pointing devices</li> <li>Monitors</li> <li>When and other pointing devices</li> <li>Monitors</li> <li>Other devices</li> <li>Other devices</li> <li>Other devices</li> <li>Sound view</li> <li>Sound view</li> &lt;</ul>                                                                                       | > 🔙 Display adapt      | ters                                                                                                    |   |      |    |
| Second Second Secon                                                                                                   | > 🎽 Firmware           |                                                                                                    |   |      |    |
| <ul> <li>Keybeards</li> <li>Monitors</li> <li>Monitors</li> <li>Metwork adapters</li> <li>Other devices</li> <li>Introport devices</li> <li>Sensors</li> <li>Software controllars</li> <li>Software controllars</li> <li< td=""><td>&gt; 🛺 Human Interf</td><td>ace Devices</td><td></td><td></td><td></td></li<></ul> | > 🛺 Human Interf       | ace Devices                                                                                                    |   |      |    |
| <ul> <li>Windows will search your computer for drivers?</li> <li>Search automatically for drivers</li> <li>Search automatically for drivers</li> <li>Cancel</li> </ul>                                                                                                    | > 🧱 Keyboards          |                                                                                                    |   |      |    |
| <ul> <li>Monitors</li> <li>Network adapters</li> <li>Network adapters</li> <li>Network adapters</li> <li>Network adapters</li> <li>Network adapters</li> <li>Network adapters</li> <li>Network adapters</li> <li>Network adapters</li> <li>Software (Network adapters)</li> <li>Software (Network adapters)</li> <li>Vipdate Drivers - Unknown Device</li> <li>How do you want to search for drivers?</li> <li>Search automatically for drivers</li> <li>Windows will search your computer for the best available driver and install it on your device.</li> <li>Browse my computer for drivers</li> <li>Locate and install a driver manually.</li> </ul>                                                                                                    | Mice and oth           | er pointing devices                                                                                            |   |      |    |
| <ul> <li>Wetwork adapters</li> <li>Other devices</li> <li>Disable device</li> <li>Security durinstall device</li> <li>Security durinstall device</li> <li>Security durinstall device</li> <li>Sound, view</li> <li>Properties</li> </ul> Ide Streame controller: dets the Update Driver Wizard for the selected device. Ide Streame restriction: Ide Streame restriction: Wetwork adapters Sound, view Properties Sound, view Properties Properties Sound, view Proper                                                                                                    | Monitors               | atore                                                                                                    |   |      |    |
| <ul> <li>Browse my computer for drivers</li> <li>Search automatically for drivers</li> <li>Search automatically for drivers</li> <li>Search automatically for drivers</li> <li>Search automatically for drivers</li> <li>Search automatically for drivers</li> <li>Search automatically for drivers</li> <li>Search automatically for drivers</li> <li>Search automatically for drivers</li> <li>Search automatically for drivers</li> <li>Search automatically for drivers</li> <li>Search automatically for drivers</li> <li>Search automatically for drivers</li> <li>Search automatically for drivers</li> <li>Search automatically for drivers</li> <li>Cancel</li> </ul>                                                                                                    |                        | see a second second second second second second second second second second second second second second second |   |      |    |
| <ul> <li>Print que:</li> <li>Update driver</li> <li>Disable device</li> <li>Securdy via sensors</li> <li>Software</li> <li>Software</li> <li>Softwar</li></ul>                                                                                                    |                        | device                                                                                                    |   |      |    |
| <ul> <li>Processor: Disable device Uninstall device Uninstall device Security of Security of Security</li></ul>                                                                                      | > 🛋 Print quel         | Update driver                                                                                                  |   |      |    |
| <ul> <li>Security d<br/>Security d<br/>Software Scan for hardware changes<br/>Software Scan for hardware changes<br/>Software Scan for hardware changes<br/>Properties<br/>Software Scan for hardware changes<br/>Properties<br/>Properties</li> <li>Software Scan for drivers".</li> <li>Update Drivers - Unknown Device</li> <li>How do you want to search for drivers?</li> <li>Search automatically for drivers<br/>Windows will search your computer for the best available driver and install it on<br/>your device.</li> <li>Browse my computer for drivers<br/>Locate and install a driver manually.</li> </ul>                                                                                                    | > 🔲 Processor:         | Disable device                                                                                                 |   |      |    |
| <ul> <li>Sensors</li> <li>Sensors</li> <li>Som for hardware changes</li> <li>Som for hardware changes</li> <li>Wipdate Driver Wizard for the selected device.</li> </ul> It uses the Update Driver Wizard for the selected device. It uses the Update Driver S - Unknown Device How do you want to search for drivers? Windows will search your computer for the best available driver and install it on your device. Showse my computer for drivers Locate and install a driver manually. Cancel                                                                                                    | > 📲 Security d         | Uninstall device                                                                                               |   |      |    |
| <ul> <li>Software (Software (Properties)</li> <li>Software (Properties)</li> <li>Update Drivers (Properties)</li> <li>Update Drivers - Unknown Device</li> <li>How do you want to search for drivers?</li> <li>Search automatically for drivers</li> <li>Windows will search your computer for the best available driver and install it on your device.</li> <li>Software (Properties)</li> <li>Search automatically for drivers</li> <li>Locate and install a driver manually.</li> </ul>                                                                                                    | Sensors                |                                                                                                    |   |      |    |
| <ul> <li>Soltware ( Soltware ( So</li></ul>                                                                                     | > Software (           | Scan for hardware changes                                                                                      |   |      |    |
| <ul> <li>Sound, we</li></ul>                                                                                                    | Software Constant      | Properties                                                                                                    |   |      |    |
| <ul> <li>hes the Update Driver Wizard for the selected device.</li> <li>lick on "Browse my computer for drivers".</li> <li>I Update Drivers - Unknown Device</li> <li>How do you want to search for drivers?</li> <li>→ Search automatically for drivers<br/>Windows will search your computer for the best available driver and install it on your device.</li> <li>→ Browse my computer for drivers<br/>Locate and install a driver manually.</li> </ul>                                                                                                    | Sound, VIC             |                                                                                                    |   |      |    |
| lick on "Browse my computer for drivers".   Update Drivers - Unknown Device  How do you want to search for drivers?    Search automatically for drivers  Windows will search your computer for the best available driver and install it on your device.   Browse my computer for drivers Locate and install a driver manually.  Cancel                                                                                                    |                        |                                                                                                    |   |      |    |
| <ul> <li>Update Drivers - Unknown Device</li> <li>How do you want to search for drivers?</li> <li>Search automatically for drivers<br/>Windows will search your computer for the best available driver and install it on your device.</li> <li>Browse my computer for drivers<br/>Locate and install a driver manually.</li> </ul>                                                                                                    | lick on " <b>Brows</b> | e my computer for drivers".                                                                                    |   |      |    |
| <ul> <li>Update Drivers - Unknown Device</li> <li>How do you want to search for drivers?</li> <li>Search automatically for drivers<br/>Windows will search your computer for the best available driver and install it on your device.</li> <li>Browse my computer for drivers<br/>Locate and install a driver manually.</li> </ul>                                                                                                    |                        |                                                                                                    |   |      |    |
| <ul> <li>Update Drivers - Unknown Device</li> <li>How do you want to search for drivers?</li> <li>Search automatically for drivers<br/>Windows will search your computer for the best available driver and install it on your device.</li> <li>Browse my computer for drivers<br/>Locate and install a driver manually.</li> </ul>                                                                                                    |                        |                                                                                                    |   |      |    |
| <ul> <li>Update Drivers - Unknown Device</li> <li>How do you want to search for drivers?</li> <li>→ Search automatically for drivers<br/>Windows will search your computer for the best available driver and install it on<br/>your device.</li> <li>→ Browse my computer for drivers<br/>Locate and install a driver manually.</li> </ul>                                                                                                    | _                      |                                                                                                    |   |      |    |
| How do you want to search for drivers?         → Search automatically for drivers         Windows will search your computer for the best available driver and install it on your device.         → Browse my computer for drivers         Locate and install a driver manually.                                                                                                    | 📕 Update Dr            | ivers - Unknown Device                                                                                         |   |      |    |
| How do you want to search for drivers?         → Search automatically for drivers<br>Windows will search your computer for the best available driver and install it on<br>your device.         → Browse my computer for drivers<br>Locate and install a driver manually.         Cancel                                                                                                    |                        |                                                                                                    |   |      |    |
| How do you want to search for drivers?  → Search automatically for drivers Windows will search your computer for the best available driver and install it on your device.  → Browse my computer for drivers Locate and install a driver manually.  Cancel                                                                                                    |                        |                                                                                                    |   |      |    |
| <ul> <li>Search automatically for drivers         Windows will search your computer for the best available driver and install it on         your device.</li> <li>Browse my computer for drivers         Locate and install a driver manually.</li> </ul>                                                                                                    | How do yo              | u want to search for drivers?                                                                                  |   |      |    |
| <ul> <li>Search automatically for drivers<br/>Windows will search your computer for the best available driver and install it on<br/>your device.</li> <li>Browse my computer for drivers<br/>Locate and install a driver manually.</li> </ul>                                                                                                    |                        |                                                                                                    |   |      |    |
| <ul> <li>→ Search automatically for drivers<br/>Windows will search your computer for the best available driver and install it on<br/>your device.</li> <li>→ Browse my computer for drivers<br/>Locate and install a driver manually.</li> </ul>                                                                                                    |                        |                                                                                                    |   |      |    |
| <ul> <li>→ Search automatically for drivers</li> <li>Windows will search your computer for the best available driver and install it on your device.</li> <li>→ Browse my computer for drivers         Locate and install a driver manually.</li> </ul>                                                                                                    | -> Coarch              | automatically for drivers                                                                                      |   |      |    |
| Windows will search your computer for the best available driver and install it on your device.         → Browse my computer for drivers         Locate and install a driver manually.                                                                                                    | - Search               | automatically for drivers                                                                                      |   |      |    |
| your device.<br>→ Browse my computer for drivers<br>Locate and install a driver manually.<br>Cancel                                                                                                    | Windows                | s will search your computer for the best available driver and install it on                                    |   |      |    |
| → Browse my computer for drivers<br>Locate and install a driver manually.                                                                                                    | your dev               | ice.                                                                                                    |   |      |    |
| → Browse my computer for drivers<br>Locate and install a driver manually.           Cancel                                                                                                    |                        |                                                                                                    |   |      |    |
| → Browse my computer for drivers<br>Locate and install a driver manually.           Cancel                                                                                                    |                        |                                                                                                    |   |      |    |
| → Browse my computer for drivers<br>Locate and install a driver manually.           Cancel                                                                                                    |                        |                                                                                                    |   |      |    |
| Locate and install a driver manually. Cancel                                                                                                    | → Browse               | e my computer for drivers                                                                                      |   |      |    |
| Cancel                                                                                                    | Locate ar              | nd install a driver manually.                                                                                  |   |      |    |
| Cancel                                                                                                    | Locate di              | is mean a surver manading.                                                                                     |   |      |    |
| Cancel                                                                                                    |                        |                                                                                                    |   |      |    |
| Cancel                                                                                                    |                        |                                                                                                    |   |      |    |
| Cancel                                                                                                    |                        |                                                                                                    |   |      |    |
|                                                                                                    |                        |                                                                                                    |   |      |    |
|                                                                                                    |                        |                                                                                                    |   | Cano | el |
|                                                                                                    | lect Browse t          | o select a folder on your machine                                                                              |   | Cano | el |

| ÷ | Update Drivers - Unknown Device                                                                                                    | ×    |
|---|----------------------------------------------------------------------------------------------------|------|
|   | Browse for drivers on your computer                                                                                                    |      |
|   | Search for drivers in this location:                                                                                                    |      |
|   | ✓ Include subfolders                                                                                                    |      |
|   |                                                                                                    |      |
|   | → Let me pick from a list of available drivers on my computer<br>This list will show available drivers compatible with the device, and all drivers in the same<br>category as the device. |      |
|   | Next Ca                                                                                                    | ncel |

| 9. | Choose t | the extracted | folder | location | on <b>Step 4</b> . |
|----|----------|---------------|--------|----------|--------------------|
|    |          |               |        |          |                    |

| 🛃 Device Manager                                                                                                    | – 🗆 X                                                                                                    |
|----------------------------------------------------------------------------------------------------|----------------------------------------------------------------------------------------------------|
| File Action View Help                                                                                                    |                                                                                                    |
|                                                                                                    |                                                                                                    |
| ✓      BESKTC     →      ✓ Auc     ←     Update Drivers - Unknown Device     →      Bat     ✓      Bio                                                                                                    | ×                                                                                                    |
| Browse for drivers on your computer     Blu     Q Can                                                                                                    |                                                                                                    |
| > 📃 Cor Search for drivers in this location:                                                                                                    |                                                                                                    |
| > Disl                                                                                                    | Browse                                                                                                    |
| > 🛄 Firm 🖂 Include subfolders                                                                                                    | Browse For Folder X                                                                                                    |
| >     Key<br>>     Mic<br>>     Mo<br>>     Net                                                                                                    | Select the folder that contains drivers for your hardware.                                                                                 |
| <ul> <li>♥ Oth</li> <li>&gt; Prin</li> <li>&gt; ■ Prin</li> <li>&gt; ■ Pro</li> <li>&gt; ● Sen</li> <li>&gt; ■ Sof</li> <li>&gt; ■ Sof</li> <li>&gt; ■ Sof</li> <li>&gt; ■ Sof</li> <li>&gt; ■ Sof</li> <li>&gt; ■ Sof</li> </ul> | Desktop     OneDrive     Santiago Del Portillo     ✓    This PC     J    Dobjects     Desktop     Desktop     Documents     ✓    Downloads |
|                                                                                                    | <ul> <li>keisingion-ooovs_sssst_tooo_tot+_im_tostasaatos</li> <li>Music</li> <li>Pictures</li> <li>Videos</li> </ul>                       |
|                                                                                                    | <ul> <li>See Local Disk (C:)</li> <li>Ibraries</li> <li>Vetwork</li> </ul>                                                                 |
|                                                                                                    | Folder: kensington-066v5_5_3534_1066_x64_inf_1654292483                                                                                    |
|                                                                                                    | OK Cancel                                                                                                    |

10. Click **Next** to install the driver.

| ~            | Update Drivers - Unknown Device                                                                                                    |                        | ×        |
|--------------|----------------------------------------------------------------------------------------------------|------------------------|----------|
|              | Browse for drivers on your computer                                                                                                    |                        |          |
|              | Search for drivers in this location:                                                                                                    |                        |          |
|              | Cilleers alper Doumloads konsington 066, vE E 2524 1066 v64 inf. v                                                                                                    | -                      |          |
|              | C:\Users\eipor\Downloads\kensington-066V5_5_5534_1066_x64_Int                                                                                                    | Browse                 |          |
|              | ✓ Include subfolders                                                                                                    |                        |          |
|              | → Let me pick from a list of available drivers on my comput<br>This list will show available drivers compatible with the device, and all drive<br>category as the device.                                                                                                    | ter<br>ers in the same |          |
|              |                                                                                                    | Next                   | Cancel   |
|              |                                                                                                    |                        |          |
| 11. <b>C</b> | Priver install will take a couple of minutes.                                                                                                    |                        |          |
|              |                                                                                                    |                        | $\times$ |
| ~            | Update Drivers - Unknown Device                                                                                                    |                        |          |
|              | Installing drivers                                                                                                    |                        |          |
|              |                                                                                                    |                        |          |
| 12.0         |                                                                                                    |                        |          |
| 12. C        |                                                                                                    |                        | ~        |
|              | _                                                                                                    |                        | X        |
| ~            | Update Drivers - Kensington Fingerprint Key - USB 066                                                                                                    |                        |          |
|              | Windows has successfully updated your drivers                                                                                                    |                        |          |
|              | Windows has finished installing the drivers for this device:                                                                                                    |                        |          |
|              | Kensington Fingerprint Key - USB 066                                                                                                    |                        |          |
|              |                                                                                                    |                        |          |
|              |                                                                                                    |                        | Close    |
| 13. K        | ensington fingerprint key will show on device manager.                                                                                                    |                        |          |
| ₫ 0          | Device Manager                                                                                                    | _                      |          |
| File         | Action View Help                                                                                                    |                        |          |
| V 1          | DESKTOP-HKBPMN3                                                                                                    |                        | ^        |
| 2            | Audio inputs and outputs                                                                                                    |                        |          |
| `            | Biometric devices     Sensington Fingerprint Key - USB 066                                                                                                    |                        |          |
| )            | <ul> <li>Windows Hello Face Software Device</li> <li>Bluetooth</li> </ul>                                                                                                    |                        |          |
| 2            | 9 👰 Cameras<br>9 💻 Computer                                                                                                    |                        |          |
| 2            | 🛛 🚃 Disk drives<br>🛛 🙀 Display adapters                                                                                                    |                        |          |
| 2            | Firmware Human Interface Devices                                                                                                    |                        |          |
| 2            | <ul> <li>With the second second s</li></ul> |                        |          |
| 2            | Monitors           Image: Second system         Image: Second system                                                                                                    |                        |          |
| 2            | Print queues                                                                                                    |                        |          |
| 2            | Security devices     Sensors                                                                                                    |                        |          |
| 2            | Software components Software devices                                                                                                    |                        |          |
|              | Sound, video and game controllers                                                                                                    |                        |          |

## VeriMark<sup>™</sup> Windows 11 (Windows Hello) Setup Guide

Storage controllers

to Suctom douicos

>

1. Click on Start on the taskbar and click on Settings.

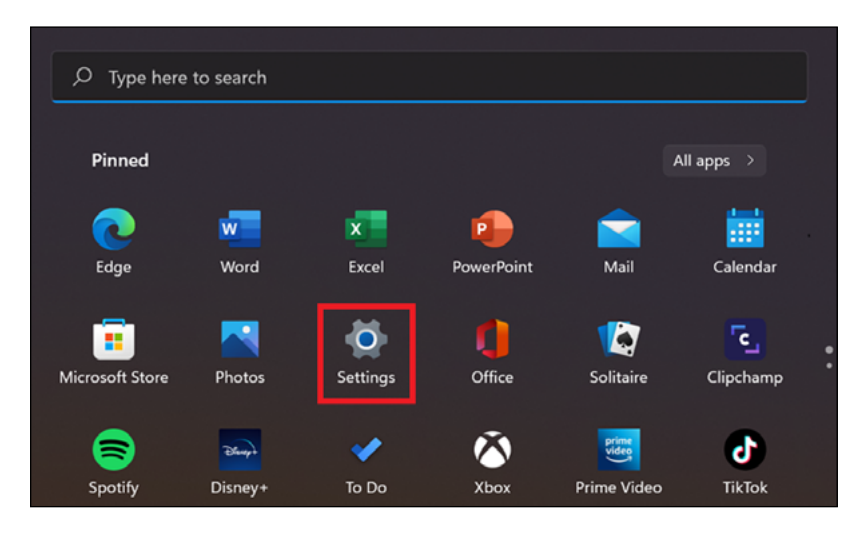

2. Click on Accounts to show sign in options.

|    | Find       | a setting                  | Q |
|----|------------|----------------------------|---|
|    |            |                            |   |
|    | -          | System                     |   |
|    | 8          | Bluetooth & devices        |   |
|    | •          | Network & internet         |   |
|    | 1          | Personalization            |   |
|    |            | Apps                       |   |
|    | ٤ ا        | Accounts                   |   |
|    | ٩          | Time & language            |   |
|    | •2         | Gaming                     |   |
|    | ×          | Accessibility              |   |
|    | $\bigcirc$ | Privacy & security         |   |
|    | •          | Windows Update             |   |
| 3. | Click      | on <b>Sign-in</b> options. |   |

- ð ← Settings Accounts ρ Find a setting OneDrive
   Back up files System 0 Bluetooth & devices 8 Your info Accounts used by email, calendar, and contacts > Network & internet Personalization Email & accounts Accounts used by email, calendar, and contacts > 👪 Apps S Accounts Sign-in options Windows Hello, security key, password, dynamic lock > Time & language So Family & other users Device access, work or school users, klosk assigned access > 🕇 Accessibility Windows backup Back up your files, apps, preferences to restore them across devices > Privacy & securit; 3 Windows Update Crganization resources like email, apps, and network >
- 4. Alternatively, you can click on the magnifier glass on the taskbar and search for "Windows Hello".

| ₽ Type here to search                 |                           |
|---------------------------------------|---------------------------|
| All Apps Documents Web More ~         |                           |
| Тор арря                              |                           |
| Google Chrome         File Explorer   | Outlook Microsoft Teams 9 |
| Recent                                | Quick searches            |
| 👰 Paint                               | Today in history          |
| ₽ Sign-in options                     | 🗂 New movies              |
| Add, remove, or manage email accounts | <b>日</b> 穿 Translate      |
| Mail                                  | Markets today             |

| ,o   | windows hello                      |        |                 |
|------|------------------------------------|--------|-----------------|
| All  | Apps Documents Web                 | More ~ |                 |
| Best | t match                            |        |                 |
| P    | Sign-in options<br>System settings |        | نرج –           |
| Sett | ings                               |        | Sign-in options |
| P    | Change your password               |        | System settings |
| ₽    | Set up PIN sign-in                 |        | 🖸 Open          |
| ₽    | Set up security key                |        |                 |
| ₽    | Set up fingerprint sign-in         |        |                 |
| Q    | Start Magnifier after sign-in      |        |                 |
| Ð    | Start Magnifier before sign-in     |        |                 |

5. Click on Fingerprint recognition (Windows Hello) and Set up.

6.

| Bluetooth & devices               Fingerprint recognition (Windows Hells)             Sign in with your fingerprint scanner (Recommended)             Network & internet              Sign in with your fingerprint scanner (Recommended)             Personalization              #if PNN (Windows Hells)            # Apps              #if PNN (Windows Hells)             This option is currently unavailable            & Accounts              Security key             Sign in with aphylical security key |   |
|----------------------------------------------------------------------------------------------------|---|
|                                                                                                    | ^ |
| Apps     PIN (Windows Helico)     This option is currently unavailable     Accounts     Control     Security key     Sign in with a physical security key                                                                                                    | ] |
| Accounts     Security key     Sign in with a physical security key                                                                                                    | v |
|                                                                                                    | ~ |
| Gaming     Password     Sign in with your account's password     Sign in with your account's password                                                                                                    | ~ |
| Phyloxy & security Phyloxy & security Victor password Surpe and tap your tworite photo to unlock your device Victor tag                                                                                                    | ~ |

| Welcome to Windows Hello                                                                                                    |
|----------------------------------------------------------------------------------------------------|
| Your device just got more personal. Say goodbye to entering complex passwords and start using your fingerprint to unlock your device, verify your identity, and buy things in the Store. |
| Learn more                                                                                                    |
|                                                                                                    |

Cancel

 If it is the first time using Windows Hello, you need to add a security PIN. Enter a security key PIN then click OK for next step.

Get started

| Windows Hello setup |                  |        |  |  |
|---------------------|------------------|--------|--|--|
| Set up              | a security key P | IN     |  |  |
|                     | ••••             |        |  |  |
| •                   | ••••             |        |  |  |
|                     |                  |        |  |  |
| _                   | 014              |        |  |  |
|                     | OK               | Cancel |  |  |

8. Once PIN has been set up enter it on the Windows Hello setup.

| ♥ w                  | Windows Security |        |  |
|----------------------|------------------|--------|--|
| Making sure it's you |                  |        |  |
|                      | PIN              |        |  |
| •                    | l forgot my PIN  |        |  |
|                      |                  | Cancel |  |
|                      |                  |        |  |

9. Touch the fingerprint sensor area repeatedly.

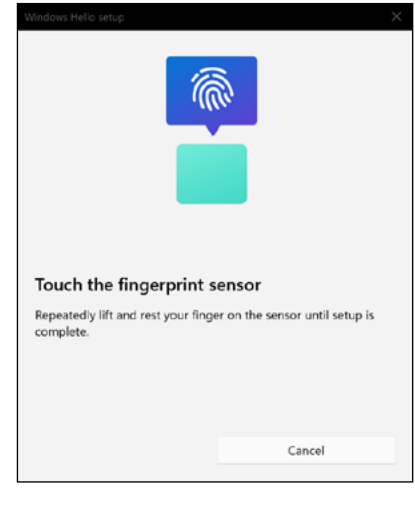

**10. Continue lifting and touching** the sensor to read fingerprint.

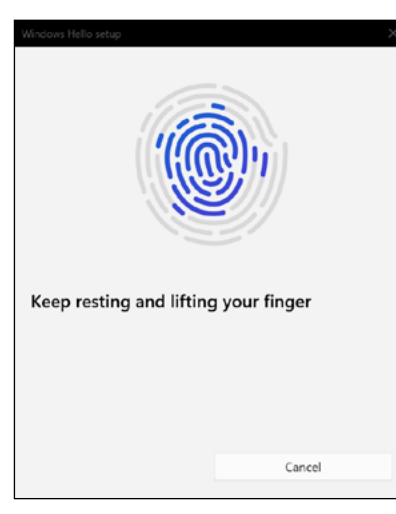

**11.** Click **Close** to finish fingerprint enrollment or **Add another finger** to set up another fingerprint.

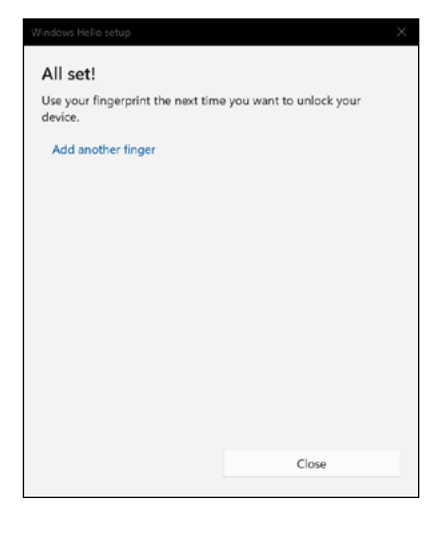

**12.** To remove the fingerprint from the USB dongle click on **remove**.

| ← Settings                                                  |                                                                                                 | -            | Ø      | × |
|-------------------------------------------------------------|-------------------------------------------------------------------------------------------------|--------------|--------|---|
|                                                             | Accounts > Sign-in options                                                                      |              |        |   |
|                                                             | Ways to sign in                                                                                 |              |        |   |
| Find a setting P                                            | C Facial recognition (Windows Hello)<br>Sign in with your camera (Recommended)                  |              | $\sim$ |   |
| <ul> <li>System</li> <li>Bluetooth &amp; devices</li> </ul> | Fingerprint recognition (Windows Hello)     Sign in with your fingerprint scanner (Recommended) |              | ^      |   |
| <ul> <li>Network &amp; internet</li> </ul>                  | Set up another finger                                                                           | Add a finger |        |   |
| Personalization     Apps                                    | Remove this sign-in option                                                                      | Remove       |        |   |
| Accounts                                                    | PIN (Windows Hello)           This option is currently unavailable                              |              | $\sim$ |   |
| <ul> <li>Time &amp; language</li> <li>Gaming</li> </ul>     | Sign in with a physical security key                                                            |              | ^      |   |
| * Accessibility                                             | Sign in to apps with a physical security key                                                    | Manage       |        |   |
| Windows Update                                              | Password<br>Sign in with your account's password                                                |              | ~      |   |
|                                                             | Picture password<br>Swipe and tap your favorite photo to unlock your device                     |              | ~      |   |

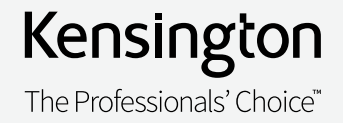